## Outlook 2019 and Outlook 2016 cheat sheet

#### Notice

The shortcuts in this topic refer to the US keyboard layout. Keys for other layouts might not correspond exactly to the keys on a US keyboard.

#### Frequently used shortcuts

| Esc or Enter                 | Close                                                 |  |
|------------------------------|-------------------------------------------------------|--|
| Alt + H                      | Go to Home tab                                        |  |
| Ctrl + Shift + M             | New message                                           |  |
| Alt + S                      | Send                                                  |  |
| Alt + N                      | then A, F Insert file                                 |  |
| Ctrl + Shift + K             | New task                                              |  |
| Del                          | (when a message, task, or meeting is selected) Delete |  |
| Ctrl + E                     | Search                                                |  |
| Alt + H                      | then RP Reply                                         |  |
| Alt + H                      | then F then W Forward                                 |  |
| Alt + H                      | then R, A Reply All                                   |  |
| Ctrl + C or Ctrl +<br>Insert | Сору                                                  |  |
| Alt + S                      | then S Send/Receive                                   |  |
| Ctrl + 2                     | Go to calendar                                        |  |
| Ctrl + Shift + A             | Create appointment                                    |  |
| Alt + H                      | then M, V Select folder from list<br>Move to folder   |  |
| Alt + JA                     | then A, S Attachment SaveAs                           |  |

#### **Basic navigation**

| Ctrl + 1           | Switch to Mail view                 |
|--------------------|-------------------------------------|
| Ctrl + 2           | Switch to Calendar view             |
| Ctrl + 3           | Switch to Contacts view             |
| Ctrl + 4           | Switch to Tasks view                |
| Ctrl + 5           | Switch to Notes                     |
| Ctrl + 6           | Switch to Folder list in the Folder |
|                    | pane                                |
| Ctrl + 7           | Switch to Shortcuts                 |
| Ctrl + -           | Switch to next open message         |
| Ctrl + ,           | Switch to previous open             |
|                    | message                             |
| Ctrl + Shift + Tab | Move between the Folder pane,       |

| or Shift + Tab                           | the main Outlook window, the<br>Reading pane, and the To-Do<br>bar                                                                                                    |  |  |
|------------------------------------------|----------------------------------------------------------------------------------------------------|--|--|
| Tab                                      | Move between the Outlook<br>window, the smaller panes in the<br>Folder pane, the Reading pane,<br>and the sections in the To-Do<br>bar                                                    |  |  |
| F6                                       | Move between the Outlook<br>window, the smaller panes in the<br>Folder pane, the Reading pane,<br>and the sections in the To-Do<br>bar, and show the access keys<br>in the Outlook ribbon |  |  |
| Ctrl + Tab                               | Move around message header<br>lines in the Folder pane or an<br>open message                                                                                                    |  |  |
| Arrow keys                               | Move around within the Folder pane                                                                                                    |  |  |
| Ctrl + Y                                 | Go to a different folder                                                                                                    |  |  |
| F3 or Ctrl + E                           | Go to the Search box                                                                                                    |  |  |
| Alt + Up or Ctrl + ,<br>or Alt + Page Up | In the Reading pane, go to the previous message                                                                                                    |  |  |
| Space                                    | In the Reading pane, page down through text                                                                                                    |  |  |
| Shift + Space                            | In the Reading pane, page up through text                                                                                                    |  |  |
| Left arrow / Right<br>arrow              | Collapse or expand a group in the email message list                                                                                                    |  |  |
| Alt + B or Alt +                         | Go back to previous view in the                                                                                                    |  |  |
| Left arrow                               | main Outlook window                                                                                                    |  |  |
| Alt + Right arrow                        | Go forward to next view in the main Outlook window                                                                                                    |  |  |
| Ctrl + Shift + W                         | Select the InfoBar and, if<br>available, show the menu of<br>commands                                                                                                    |  |  |

#### Search

| Ctrl + E         | Find a message or other item                                                                                                    |
|------------------|----------------------------------------------------------------------------------------------------|
| Esc              | Clear the search results                                                                                                    |
| Ctrl + Alt + A   | Expand the search to include All<br>Mail Items, All Calendar Items,<br>or All Contact Items, depending<br>on the module you are in |
| Ctrl + Shift + F | Use Advanced Find                                                                                                    |

| Ctrl + Shift + P | Create a Search folder                                                                                           |
|------------------|----------------------------------------------------------------------------------------------------|
| F4               | Search for text within an open<br>item                                                                           |
| Ctrl + H         | Find and replace text, symbols,<br>or some formatting commands<br>when in the Reading pane or in<br>an open item |
| Ctrl + Alt + K   | Expand search to include items from the current folder                                                           |
| Ctrl + Alt + Z   | Expand search to include subfolders                                                                              |

### Flags

| Ctrl + Shift + G | Open the Flag for Follow Up |
|------------------|-----------------------------|
|                  | dialog box to assign a flag |

## Color categories

| Alt + D | Delete the selected category |
|---------|------------------------------|
|         | from the list in the Color   |
|         | categories dialog box        |

### Create an item or file

| Ctrl + Shift + A | Create an appointment               |
|------------------|-------------------------------------|
| Ctrl + Shift + C | Create a contact                    |
| Ctrl + Shift + L | Create a contact group              |
| Ctrl + Shift + X | Create a fax                        |
| Ctrl + Shift + E | Create a folder                     |
| Ctrl + Shift + Q | Create a meeting request            |
| Ctrl + Shift + M | Create a message                    |
| Ctrl + Shift + N | Create a note                       |
| Ctrl + Shift + H | Create an Office document           |
| Ctrl + Shift + S | Post to the selected folder         |
| Ctrl + T         | Post a reply in the selected folder |
| Ctrl + Shift + P | Create a Search folder              |
| Ctrl + Shift + K | Create a task                       |

### Commands in most views

| Ctrl + S or Shift +<br>F12 | Save (except in Tasks view)          |
|----------------------------|--------------------------------------|
| Alt + S                    | Save and close (except in Mail view) |

| F12                            | Save as (only in Mail view)                                 |  |  |  |
|--------------------------------|-------------------------------------------------------------|--|--|--|
| Ctrl + Z or Alt +<br>Backspace | Undo                                                        |  |  |  |
| Ctrl + D                       | Delete an item                                              |  |  |  |
| Ctrl + P                       | Print                                                       |  |  |  |
| Ctrl + Shift + Y               | Copy an item                                                |  |  |  |
| Ctrl + Shift + V               | Move an item                                                |  |  |  |
| Ctrl + K                       | Check names                                                 |  |  |  |
| F7                             | Check spelling                                              |  |  |  |
| Ctrl + Shift + G               | Flag for follow-up                                          |  |  |  |
| Ctrl + F or Alt + W            | Forward                                                     |  |  |  |
| Alt + S                        | Send or post or invite all                                  |  |  |  |
| F2                             | Enable editing in a field, in all views except Mail or Icon |  |  |  |
| Ctrl + L                       | Left align text                                             |  |  |  |
| Ctrl + E                       | Center text                                                 |  |  |  |
| Ctrl + R                       | Right align text                                            |  |  |  |

#### Mail

| Ctrl + Shift + I | Switch to Inbox                                 |  |
|------------------|-------------------------------------------------|--|
| Ctrl + Shift + O | Switch to Outbox                                |  |
| Ctrl + K         | Check names                                     |  |
| Alt + S          | Send                                            |  |
| Ctrl + R         | Reply to a message                              |  |
| Ctrl + Shift + R | Reply All to a message                          |  |
| Ctrl + Alt + R   | Reply with meeting request                      |  |
| Ctrl + F         | Forward a message                               |  |
| Ctrl + Alt + J   | Mark a message as not junk                      |  |
| Ctrl + Shift + I | Display blocked external content (in a message) |  |
| Ctrl + Shift + S | Post to a folder                                |  |
| Ctrl + Shift + N | Apply Normal style                              |  |
| Ctrl + M or F9   | Check for new messages                          |  |
| Up arrow         | Go to the previous message                      |  |
| Down arrow       | Go to the next message                          |  |
| Ctrl + N         | Create a message (when in Mail<br>view)         |  |
| Ctrl + Shift + M | Create a message (from any<br>Outlook view)     |  |
| Ctrl + O         | Open a received message                         |  |

| Page | 3 | of 8 |
|------|---|------|
|      |   |      |

| Ctrl + Shift + D | Delete and ignore a conversation                                   |
|------------------|--------------------------------------------------------------------|
| Ctrl + Shift + B | Open the Address Book                                              |
| Insert           | Add a Quick flag to an unopened message                            |
| Ctrl + Shift + G | Display the Flag for follow up<br>dialog box                       |
| Ctrl + Q         | Mark as read                                                       |
| Ctrl + U         | Mark as unread                                                     |
| Ctrl + Shift + W | Open the MailTip in the selected message                           |
| F4               | Find or replace                                                    |
| Shift + F4       | Find next                                                          |
| Ctrl + Enter     | Send                                                               |
| Ctrl + P         | Print                                                              |
| Ctrl + F         | Forward                                                            |
| Ctrl + Alt + F   | Forward as attachment                                              |
| Alt + Enter      | Show the properties for the selected item                          |
| Ctrl + Alt + M   | Mark for download                                                  |
| Ctrl + Alt + U   | Check Mark for download status                                     |
| Ctrl + B         | (when a Send/Receive is in progress) Display Send/Receive progress |

## Calendar

| Ctrl + N         | Create an appointment (when in the Calendar view) |
|------------------|---------------------------------------------------|
| Ctrl + Shift + A | Create an appointment (in any<br>Outlook view)    |
| Ctrl + Shift + Q | Create a meeting request                          |
| Alt + 1          | Show one day in the calendar                      |
| Alt + 2          | Show two days in the calendar                     |
| Alt + 3          | Show three days in the calendar                   |
| Alt + 4          | Show four days in the calendar                    |
| Alt + 5          | Show five days in the calendar                    |
| Alt + 6          | Show six days in the calendar                     |
| Alt + 7          | Show seven days in the calendar                   |
| Alt + 8          | Show eight days in the calendar                   |
| Alt + 9          | Show nine days in the calendar                    |
| Alt + 0          | Show 10 days in the calendar                      |

| Ctrl + G                        | Go to a date                                         |
|---------------------------------|------------------------------------------------------|
| Alt + = or Ctrl + Alt<br>+ 4    | Switch to Month view                                 |
| Ctrl + Right arrow              | Go to the next day                                   |
| Alt + Down arrow                | Go to the next week                                  |
| Alt + Page Down                 | Go to the next month                                 |
| Ctrl + Left arrow               | Go to the previous day                               |
| Alt + Up arrow                  | Go to the previous week                              |
| Alt + Page Up                   | Go to the previous month                             |
| Alt + Home                      | Go to the start of the week                          |
| Alt + End                       | Go to the end of the week                            |
| Alt + - or Ctrl + Alt<br>+ 3    | Switch to Full Week view                             |
| Ctrl + Alt + 2                  | Switch to Work Week view                             |
| Ctrl + , or Ctrl +<br>Shift + , | Go to previous appointment                           |
| Ctrl + , or Ctrl +<br>Shift + , | Go to next appointment                               |
| Ctrl + G                        | Set up recurrence for an open appointment or meeting |

## People

| Ctrl + Shift + D | Dial a new call                                                                                     |
|------------------|----------------------------------------------------------------------------------------------------|
| F3 or Ctrl + E   | Find a contact or other item<br>(Search)                                                            |
| F11              | Enter a name in the Search<br>Address Books box                                                     |
| Shift + [A - Z]  | In Table or List view of contacts,<br>go to the first contact that starts<br>with a specific letter |
| Ctrl + A         | Select all contacts                                                                                 |
| Ctrl + F         | Create a message with selected contact as subject                                                   |
| Ctrl + N         | Create a contact (when in Contacts)                                                                 |
| Ctrl + Shift + C | Create a contact (from any<br>Outlook view)                                                         |
| Ctrl + O         | Open a contact form for the selected contact                                                        |
| Ctrl + Shift + L | Create a contact group                                                                              |
| Ctrl + P         | Print                                                                                               |
| F5               | Update a list of contact group members                                                              |

| Ctrl + Y         | Go to a different folder                                              |
|------------------|-----------------------------------------------------------------------|
| Ctrl + Shift + B | Open the Address Book                                                 |
| Ctrl + Shift + F | Use Advanced Find                                                     |
| Ctrl + Shift + , | In an open contact, open the<br>next contact listed                   |
| F11              | Find a contact                                                        |
| Esc              | Close a contact                                                       |
| Ctrl + Shift + X | Send a fax to the selected                                            |
|                  | contact                                                               |
| Alt + D          | Open the Check Address dialog<br>box                                  |
| Alt + Shift + 1  | In a contact form, under Internet,<br>display the Email 1 information |
| Alt + Shift + 2  | In a contact form, under Internet, display the Email 2 information    |
| Alt + Shift + 3  | In a contact form, under Internet, display the Email 3 information    |

## People: in the Electronic Business Cards dialog box

| Alt + A | Open the Add list                                                                   |
|---------|-------------------------------------------------------------------------------------|
| Alt + B | Select text in the Label box when<br>the field with a label assigned is<br>selected |
| Alt + C | Open the Add Card Picture dialog box                                                |
| Alt + E | Place cursor at beginning of the Edit box                                           |
| Alt + F | Select the Fields box                                                               |
| Alt + G | Select the Image Align drop-<br>down box                                            |
| Alt + K | Enter Select the color palette for the background                                   |
| Alt + L | Select the Layout drop-down box                                                     |
| Alt + R | Remove a selected field from the Fields box                                         |

#### Tasks

| Ctrl + C | Accept a task request        |
|----------|------------------------------|
| Ctrl + D | Decline a task request       |
| Ctrl + E | Find a task or other item    |
| Ctrl + Y | Open the Go to Folder dialog |

|                           | box                                                          |
|---------------------------|--------------------------------------------------------------|
| Ctrl + N                  | Create a task when in Tasks<br>view                          |
| Ctrl + Shift + K          | Create a task from any Outlook<br>view                       |
| Ctrl + O                  | Open selected item                                           |
| Ctrl + P                  | Print selected item                                          |
| Ctrl + A                  | Select all items                                             |
| Ctrl + D                  | Delete selected item                                         |
| Ctrl + F                  | Forward a task as an attachment                              |
| Ctrl + Shift + Alt +<br>U | Create a task request                                        |
| Tab or Shift + Tab        | Switch between the Folder pane,<br>Tasks list, and To-Do bar |
| Ctrl + Z                  | Undo last action                                             |
| Insert                    | Flag an item or mark complete                                |

## Text formatting

| Alt + O                                                 | Display the Format menu          |
|---------------------------------------------------------|----------------------------------|
| Ctrl + Shift + P                                        | Display the Font dialog box      |
| Shift + F3                                              | Switch case (with text selected) |
| Ctrl + Shift + K                                        | Format letters as small capitals |
| Ctrl + B                                                | Make letters bold                |
| Ctrl + Shift + L                                        | Add bullets                      |
| Ctrl + I                                                | Make letters italic              |
| Ctrl + T                                                | Increase indent                  |
| Ctrl + Shift + T                                        | Decrease indent                  |
| Ctrl + L                                                | Left align                       |
| Ctrl + E                                                | Center                           |
| Ctrl + U                                                | Underline                        |
| Ctrl + ] or Ctrl +<br>Shift + >                         | Increase font size               |
| Ctrl + [ or Ctrl +<br>Shift + <                         | Decrease font size               |
| Ctrl + X or Shift +<br>Del                              | Cut                              |
| Ctrl + C or Ctrl +<br>Insert                            | Сору                             |
| Note: Ctrl+Insert is not available in the Reading pane. |                                  |
| Ctrl + V or Shift +<br>Insert                           | Paste                            |

| Ctrl + Shift + Z or<br>Ctrl + Space | Clear formatting                                              |
|-------------------------------------|---------------------------------------------------------------|
| Ctrl + Shift + H                    | Delete the next word                                          |
| Ctrl + Shift + J                    | Justify text (Stretch a paragraph to fit between the margins) |
| Ctrl + Shift + S                    | Apply styles                                                  |
| Ctrl + T                            | Create a hanging indent                                       |
| Ctrl + K                            | Insert a hyperlink                                            |
| Ctrl + L                            | Left align a paragraph                                        |
| Ctrl + R                            | Right-align a paragraph                                       |
| Ctrl + Shift + T                    | Reduce a hanging indent                                       |
| Ctrl + Q                            | Remove paragraph formatting                                   |

#### Add web information to items

| Ctrl + K | Insert or edit a hyperlink in the |
|----------|-----------------------------------|
|          | body of an item                   |

### Printing

| Alt + F            | then P Open the Print tab in<br>Backstage view      |
|--------------------|-----------------------------------------------------|
| Alt + F            | then PP, FF and 1 Print an item from an open window |
| Alt + S or Alt + U | Open the Page Setup dialog box from Print view      |
| Alt + F            | then P, I Select a printer from<br>Print view       |
| Alt + F            | then P, R Open the Print Options dialog box         |

#### Send / receive

| F9         | Start a send/receive for all<br>defined Send/Receive groups<br>with Include this group in<br>Send/Receive (F9) selected.<br>This can include headers, full<br>items, specified folders, items<br>less than a specific size, or any<br>combination that you define |
|------------|----------------------------------------------------------------------------------------------------|
| Shift + F9 | Start a send/receive for the<br>current folder, retrieving full<br>items (header, item, and any<br>attachments)                                                                                                    |
| Ctrl + M   | Start a send/receive                                                                                                    |

| Ctrl + Alt + S | Define Send/Receive groups |
|----------------|----------------------------|
|----------------|----------------------------|

#### **Visual Basic Editor**

| Alt + F11 | Open Visual Basic Editor |
|-----------|--------------------------|
|           |                          |
| Macros    |                          |

| Alt + F8 | Play macro |
|----------|------------|
|----------|------------|

#### Forms

Place the focus on an InfoPath folder, and then press Ctrl+N to create an InfoPath form

Ctrl + Shift + Alt + Close an InfoPath form T

#### Views: Table view

| Page Down                        | Go to the item at the bottom of the screen                      |
|----------------------------------|-----------------------------------------------------------------|
| Page Up                          | Go to the item at the top of the screen                         |
| Shift + Up arrow /<br>Down arrow | Extend or reduce the selected items by one item                 |
| Ctrl + Up arrow /<br>Down arrow  | Go to the next or previous item without extending the selection |
| Ctrl + Space                     | Etkin öğeyi seç veya seçimini<br>iptal et                       |

#### Views: With a group selected

| Right arrow | Expand a single selected group     |
|-------------|------------------------------------|
| Left arrow  | Collapse a single selected group   |
| Up arrow    | Select the previous group          |
| Down arrow  | Select the next group              |
| Home        | Select the first group             |
| End         | Select the last group              |
| Right arrow | Select the first item on screen in |
|             | an expanded group or the first     |
|             | item off screen to the right       |

## Views: Calendar day/week/month view

Alt + Key for number of days View from one through nine days

| Alt + 0          | (zero) View 10 days                                         |
|------------------|-------------------------------------------------------------|
| Alt + -          | Switch to Week view                                         |
| Alt + =          | Switch to Month view                                        |
| Ctrl + Tab or F6 | Move between Calendar view,<br>TaskPad, and the Folder list |
| Shift + Tab      | Select the previous appointment                             |
| Left arrow       | Go to the previous day                                      |
| Right arrow      | Go to the next day                                          |
| Alt + Down arrow | Go to the same day in the next week                         |
| Alt + Up arrow   | Go to the same day in the previous week                     |

#### Views: Single day view

| Home                                         | Select the time that begins your work day            |
|----------------------------------------------|------------------------------------------------------|
| End                                          | Select the time that ends your work day              |
| Up arrow                                     | Select the previous block of time                    |
| Down arrow                                   | Select the next block of time                        |
| Page Up                                      | Select the block of time at the top of the screen    |
| Page Down                                    | Select the block of time at the bottom of the screen |
| Shift + Up arrow<br>or Shift + Down<br>arrow | Arrow Extend or reduce the selected time             |

With the cursor in the appointment, press Alt+Up Arrow or Alt+Down Arrow, respectively Move an appointment up or down.

With the cursor in the appointment, press Alt+Shift+Up Arrow or Alt+Shift+Down Arrow, respectively Change an appointment's start or end time.

| Alt + Down arrow | Move selected item to the same day in the next week     |
|------------------|---------------------------------------------------------|
| Alt + Up arrow   | Move selected item to the same day in the previous week |

#### Views: Week view

| Home | Go to the start of work hours for the selected day |
|------|----------------------------------------------------|
| End  | Go to the end of work hours for                    |

|                                                                                                    | the selected day                                  |
|----------------------------------------------------------------------------------------------------|---------------------------------------------------|
| Page Up                                                                                                    | Go up one page view in the selected day           |
| Page Down                                                                                                    | Go down one page view in the selected day         |
| Shift + Left arrow /<br>Right arrow or<br>Shift + Up arrow /<br>Down arrow or<br>Shift + Home or<br>Shift + End | Change the duration of the selected block of time |

#### Views: Month view

| Home      | Go to the first day of the week                        |
|-----------|--------------------------------------------------------|
| Page Up   | Go to the same day of the week<br>in the previous page |
| Page Down | Go to the same day of the week in the next page        |

#### **Date Navigator**

| Alt + Home       | Go to the first day of the current week |
|------------------|-----------------------------------------|
| Alt + End        | Go to the last day of the current week  |
| Alt + Up arrow   | Go to the same day in the previous week |
| Alt + Down arrow | Go to the same day in the next week     |

#### Business cards or Address view

To select a specific card in the list, type one or more letters of the name that the card is filed under, or type the name of the field you are sorting by.

| Up arrow    | Select the previous card                   |
|-------------|--------------------------------------------|
| Down arrow  | Select the next card                       |
| Home        | Select the first card in the list          |
| End         | Select the last card in the list           |
| Page Up     | Select the first card on the current page  |
| Page Down   | Select the first card on the next page     |
| Right arrow | Select the closest card in the next column |

| Left arrow                   | Select the closest card in the previous column                                                            |
|------------------------------|----------------------------------------------------------------------------------------------------|
| Ctrl + Space                 | Select or cancel selection of the active card                                                             |
| Shift + Up arrow             | Extend the selection to the<br>previous card and cancel<br>selection of cards after the<br>starting point |
| Shift + Down<br>arrow        | Extend the selection to the next<br>card and cancel selection of<br>cards before the starting point       |
| Ctrl + Shift + Up<br>arrow   | Extend the selection to the previous card, regardless of the starting point                               |
| Ctrl + Shift +<br>Down arrow | Extend the selection to the next card, regardless of the starting point                                   |
| Shift + Home                 | Extend the selection to the first card in the list                                                        |
| Shift + End                  | Extend the selection to the last card in the list                                                         |
| Shift + Page Up              | Extend the selection to the first card on the previous page                                               |
| Shift + Page Down            | Extend the selection to the last card on the last page                                                    |

## Business cards: Move between fields in an open card

| Tab          | Move to the next field and control     |
|--------------|----------------------------------------|
| Shift + Tab  | Move to the previous field and control |
| Enter or Esc | Close the active card                  |

# Business cards: Move between characters in a field

| Enter     | Add a line in a multiline field            |
|-----------|--------------------------------------------|
| Home      | Move to the beginning of a line            |
| End       | Move to the end of a line                  |
| Page Up   | Move to the beginning of a multiline field |
| Page Down | Move to the end of a multiline field       |

| Up arrow    | Move to the previous line in a multiline field |
|-------------|------------------------------------------------|
| Down arrow  | Move to the next line in a multiline field     |
| Left arrow  | Move to the previous character in a field      |
| Right arrow | Move to the next character in a field          |

## Timeline view (Tasks): When an item is selected

| Left arrow                                                       | Select the previous item                                                                                                    |
|------------------------------------------------------------------|----------------------------------------------------------------------------------------------------|
| Right arrow                                                      | Select the next item                                                                                                    |
| Shift + Left arrow /<br>Right arrow                              | Select multiple adjacent items                                                                                                |
| Ctrl + Left arrow +<br>Space or Ctrl +<br>Right arrow +<br>Space | Select multiple nonadjacent<br>items                                                                                          |
| Enter                                                            | Open the selected items                                                                                                    |
| Home                                                             | Select the first item on the<br>timeline (if items are not<br>grouped) or the first item in the<br>group                      |
| End                                                              | Select the last item on the<br>timeline (if items are not<br>grouped) or the last item in the<br>group                        |
| Ctrl + Home                                                      | Display (without selecting) the<br>first item on the timeline (if items<br>are not grouped) or the first item<br>in the group |
| Ctrl + End                                                       | Display (without selecting) the<br>last item on the timeline (if items<br>are not grouped) or the last item<br>in the group   |

# Timeline view (Tasks): When a group is selected

| Enter or Right      | Expand the group          |
|---------------------|---------------------------|
| arrow               |                           |
| Enter or Left arrow | Collapse the group        |
| Up arrow            | Select the previous group |
| Down arrow          | Select the next group     |

| Home        | Select the first group on the timeline                                                               |
|-------------|----------------------------------------------------------------------------------------------------|
| End         | Select the last group on the timeline                                                                |
| Right arrow | Select the first item on screen in<br>an expanded group or the first<br>item off screen to the right |

## Timeline view (Tasks): When a unit of time on the time scale for days is selected

| Left arrow         | Move back in increments of time<br>that are the same as those<br>shown on the time scale    |
|--------------------|---------------------------------------------------------------------------------------------|
| Right arrow        | Move forward in increments of<br>time that are the same as those<br>shown on the time scale |
| Tab or Shift + Tab | Switch between active view, the<br>To-Do bar, Search, and back to<br>active view            |

Source: Office support pages

م 8:11:44 ةرجهل دعب 13/6/1442 Est modification: 13/6/1442

More information: defkey.com/ar/outlook-2016outlook-2013-shortcuts

Customize this PDF...